# Welcome to

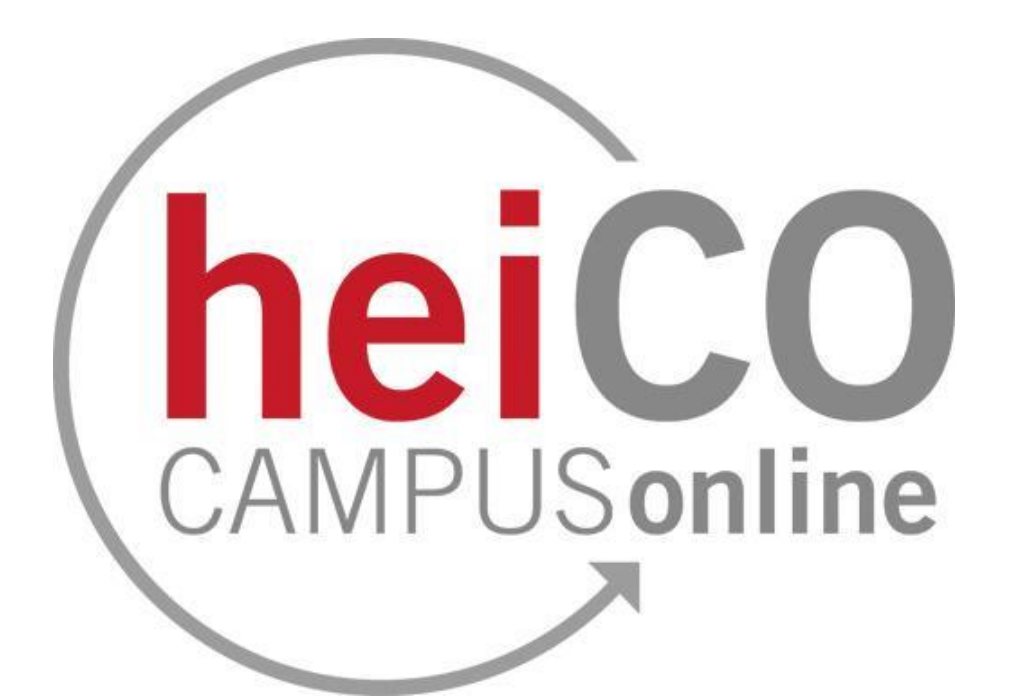

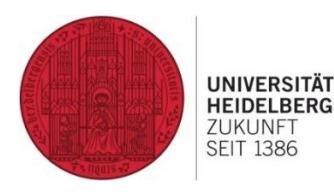

Last edited: 28.02.2024

μφι Fachschaft MathPhysInfo

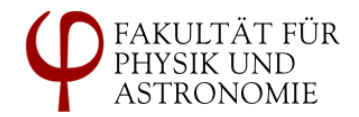

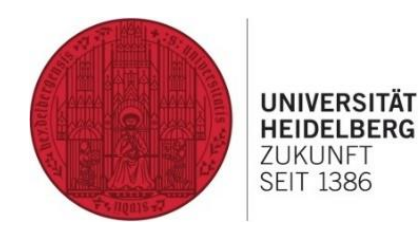

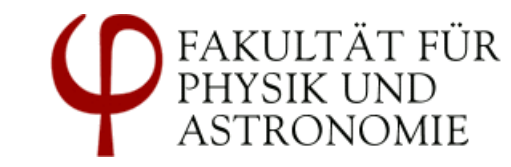

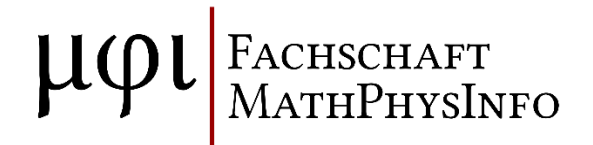

Registration to courses in heiCO

#### Overview heiCO

#### https://heico.uni-heidelberg.de

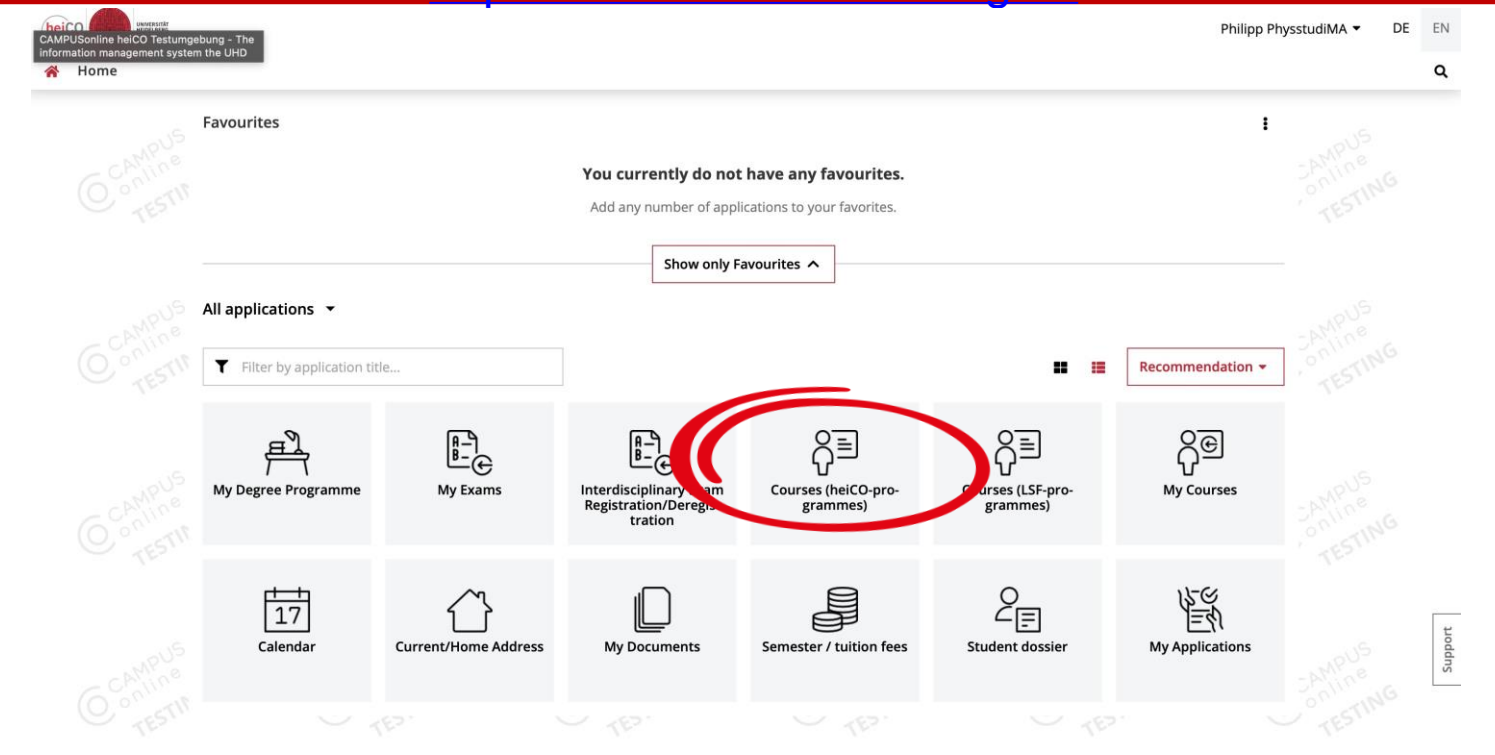

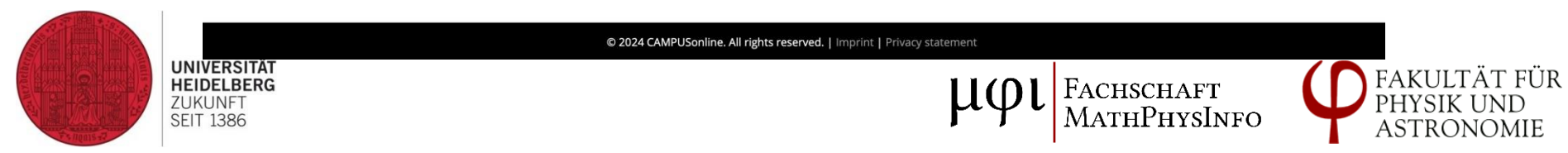

#### **Overview of courses**

| <b>□</b> • < > | 8                                                                                                    | 🔒 test.heico.uni-heidelberg.de                     | 9 <b>4</b> 9                                                                                                    | ¢                |      | +  | Ō      |
|----------------|----------------------------------------------------------------------------------------------------|----------------------------------------------------|----------------------------------------------------------------------------------------------------|------------------|------|----|--------|
|                |                                                                                                    |                                                    | Pł                                                                                                    | nilipp Physstudi | MA 🕶 | DE | EN     |
| 😤 Courses      |                                                                                                    |                                                    |                                                                                                    |                  |      |    | ٩      |
| All courses    | My courses My Bookmarked Courses                                                                             |                                                    |                                                                                                    |                  |      |    |        |
|                | Term Curriculum 2024 S                                                                                       | Organisation<br>Heidelberg University              |                                                                                                    |                  |      |    |        |
|                | Filter by course number, course title or person                                                              |                                                    | Filter 🕶 Title (ascendi                                                                                                    | ng) 🕶            |      |    |        |
|                | 0717200000 ! Allgemeine Informationen zu den Ku<br>XC   0 SH<br>Lecturer: 📥 Kühne, Carina                    | ursen in der Ägyptologie 🏠                         | Zu dieser LV ist keine Anmeldung möglich                                                                                                    | * 54M            |      |    |        |
|                | 0000000071 "A Sea of Ink". Networks of Correspon<br>and Elisabeth-Charlotte of the Palatinate ☆<br>PC   2 SH | ndence in the European Nobility. Sophie of Hanover | <ul> <li>Zu dieser LV ist keine Anmeldung möglich</li> <li>Please note the participation criteria and registration<br/>information</li> </ul> | >                |      |    |        |
|                | Lecturer: 🙎 Externbrink, Sven                                                                                |                                                    |                                                                                                    |                  |      |    |        |
|                | 1202000001 AC IV Struktur und Chemische Bindur<br>L   1 SH                                                   | ng 🏠                                               | Cu dieser LV ist keine Anmeldung möglich                                                                                                    | > ' 1            |      |    | 1      |
|                | Lecturer: Linti, Gerald                                                                                      |                                                    |                                                                                                    |                  |      |    | upport |
|                | SAI-AcWRIT Academic Writing 갑<br>PC   2 SH                                                                   |                                                    | <ul> <li>UV-Anmeldung möglich</li> <li>Please note the participation criteria and registration</li> </ul>                                     |                  |      |    | 5      |
|                | Lecturer: 💄 Klöber, Rafael                                                                                   |                                                    | Go to course registration                                                                                                    | >                |      |    |        |
|                | 1202000000 ACIII: Nebengruppenelemente: Konze                                                                | epte und Stoffchemie ☆                             | Zu dieser LV ist keine Anmeldung möglich                                                                                                    |                  |      |    |        |

Select "Faculty of Physics and Astronomy" here.

Now you will only see all physics courses; lectures from mathematics, for example, will not appear.

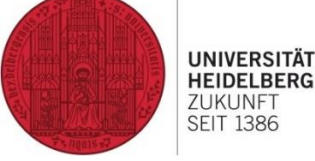

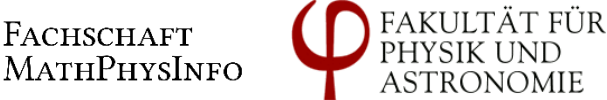

#### Overview of physics courses

| □ - < >     |                                                                                                    | 🔒 test.heico.uni-heidelberg.de    | ර <b>ස</b> ම                                 |             | ⊕ ₫       | +  | G    |
|-------------|----------------------------------------------------------------------------------------------------|-----------------------------------|----------------------------------------------|-------------|-----------|----|------|
|             |                                                                                                    |                                   | Philip                                       | pp Physs    | studiMA 🔻 | DE | EN   |
| Courses     |                                                                                                    |                                   |                                              |             |           |    | ۹    |
| All courses | My courses My Bookmarked Courses                                                                      |                                   |                                              |             |           |    |      |
|             | Term Curriculum                                                                                       | Organisation                      |                                              |             |           |    |      |
|             | 2024 S 👻 All                                                                                          | Faculty for Physics and Astronomy |                                              |             |           |    |      |
|             |                                                                                                    |                                   | Pile                                         | , , ,       |           |    |      |
|             | Hiter by course number, course title or person                                                        |                                   | Filter •                                     | () <b>•</b> |           |    |      |
|             | 1300142101 Advanced Condensed Matter Physics (MKEP2)                                                  |                                   | Assigned confirmed place                     |             |           |    |      |
|             | L   6 SH                                                                                              |                                   | Go to course registration                    | ,           |           |    |      |
|             | Lecturer: Lecturer: Klingeler, Rüdiger     Physik CondMat   Physik Ma Core   Physik Ma Specialization |                                   |                                              |             |           |    |      |
|             |                                                                                                    |                                   |                                              |             |           |    |      |
|             | L   3 SH                                                                                              |                                   | Go to course registration                    |             |           |    |      |
|             | Lecturer: 💄 Bartelmann, Matthias 🔒 Maturi, Matteo                                                     |                                   |                                              | >           |           |    |      |
|             | Physik_Ba_Wahlpflicht   Physik_Ma_Specialization   Physik_Theo                                        |                                   |                                              |             |           |    |      |
|             | 1300120401 Advanced python course for scientists (UK) ☆<br>L [ 3 SH                                   |                                   | Zu dieser LV existiert kein Anmeldeverfahren |             |           |    | port |
|             | Lecturer: 🚨 Mapelli, Michela                                                                          |                                   |                                              | >           |           |    | Sup  |
|             | Physik_Ba_UK                                                                                          |                                   |                                              |             |           |    |      |
|             | 1300172201 Advanced Quantum Field Theory (QFT II) ☆                                                   |                                   | ⊘ Assigned confirmed place                   |             |           |    |      |
|             | L   6 SH                                                                                              |                                   | Go to course registration                    | >           |           |    |      |
|             |                                                                                                    |                                   |                                              |             |           |    |      |
| RG          |                                                                                                    |                                   | LICI FACHSCH                                 | AFT         | •         |    |      |
|             |                                                                                                    |                                   | Г Т МатнРн                                   | ysIi        | NFO       |    | T    |

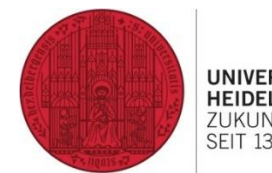

# Search and Registration

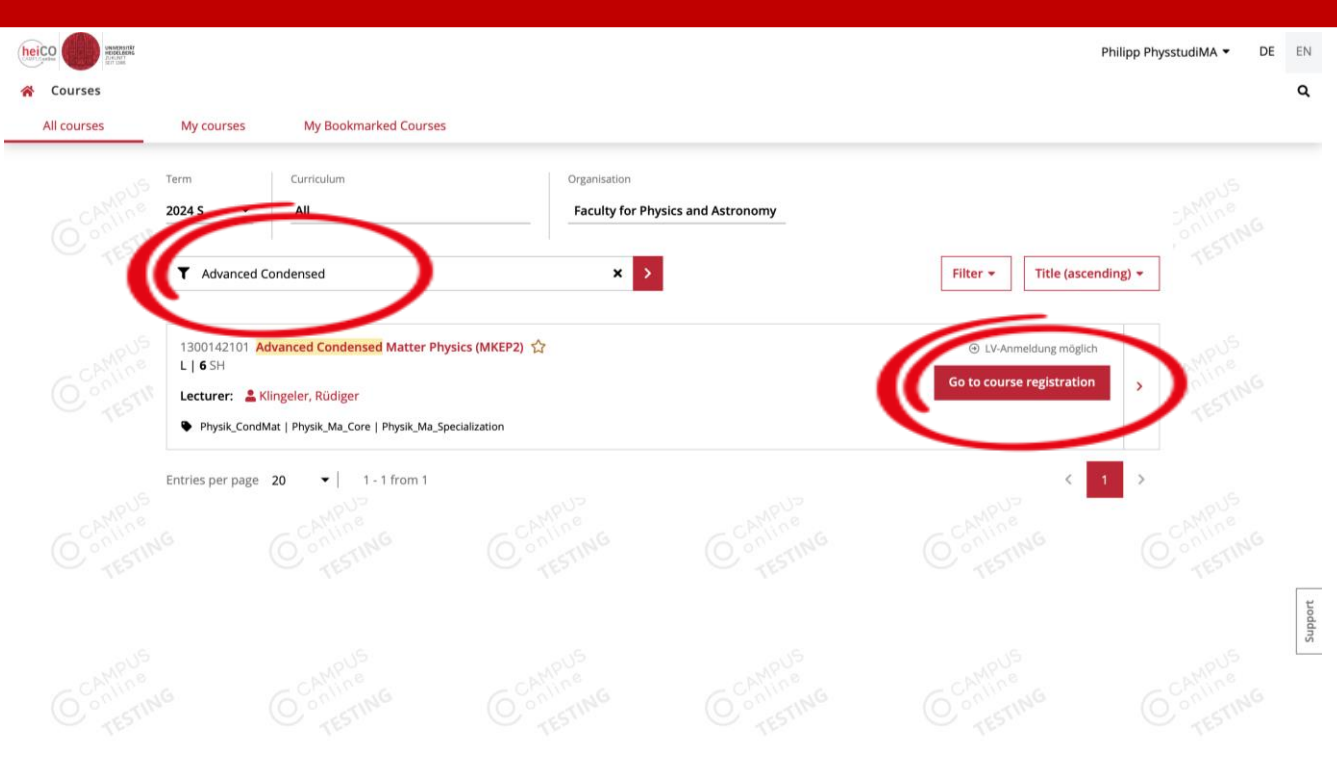

Search for a lecture that interests you

Then click on "Go to course registration"

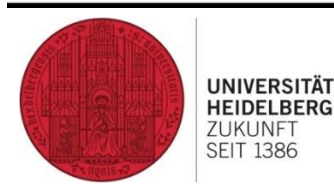

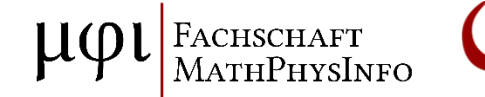

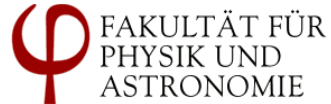

| Course registratio | on                                                                                                    |                                                                                                    |                                                                                                    | Philipp I                                                                          | PhysstudiMA 🕶 🛛 |         |
|--------------------|----------------------------------------------------------------------------------------------------|----------------------------------------------------------------------------------------------------|----------------------------------------------------------------------------------------------------|------------------------------------------------------------------------------------|-----------------|---------|
| Contine<br>TEST    | Select registration pro<br>course<br>Degree programme<br>Physics - Master                                                                                                    | occedure for this                                                                                                    |                                                                                                    | 2<br>Select groups                                                                 |                 |         |
| Contine<br>restrit | Master Core - Provider<br>Conserver de registra<br>Registration period<br>Deregistration<br>Date of Allocation<br>Please select at least                                                        | d Condensed Matter Physics<br>tition<br>from 19.02.24, 00:00 to 14.04.24, 23:59<br>to 14.04.24, 23:59<br>-<br>t 1 groups of 1 different courses.                                                                                                    | Ranking options<br>Participants                                                                                                    | 1. Los (lang)<br>For a possible maximum number of participants see<br>course group |                 |         |
|                    | Please select at least     1300142101 Advan     Standardgrupp                                                                                                    | t 1 (currently 0) groups, 1 (currently 0) of which from a<br>sceed Condensed Matter Physics (MKEP2) - L<br>e (Participants: 2 / max. unlimited) 😭                                                                                                    | Jifferent courses.                                                                                                    | Collapse all  Select curriculum context                                            |                 |         |
|                    | <ul> <li>There is a sched</li> <li>Standardgru,</li> <li>Standardgru,</li> <li>Standardgru,</li> <li>Standardgru,</li> <li>Standardgru,</li> <li>Lecturer</li> <li>Klingeler, Rüdige</li> </ul> | uling conflict with the following course groups, in whi<br>ppe (1300182219 Computer Vision (MVSpec), Master<br>ppe (1300172201 Advanced Quantum Field Theory (C<br>ppe (1300182201 Geometric Machine Learning in Qu<br>Next Date<br>er OTLE, 16.04.2024, 11:<br>OTLE, 16.04.2024, 11:<br>OTLE | ch you already have a confirme<br>Spec - 2)<br>Master Core - Astronomical Tec<br>FT II), Master Spec - QFT II)<br>antum Chemistry (MVSpec), Mas<br>15 - 13:00 | d place:<br>hniques)<br>ster Spec - Z)                                             |                 | Subbort |
| - AMPUS            | Rark                                                                                                    | show all                                                                                                    |                                                                                                    | Enter niace request                                                                | -NMPUS          |         |

UNIVERSITÄT

HEIDELBERG

ZUKUNFT

**SEIT 1386** 

If you are studying a multiple Bachelor's or Master's degree, you must select your subject here

For the physics lectures, this should be "Physics"

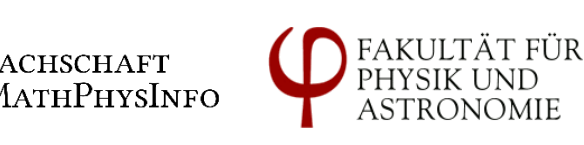

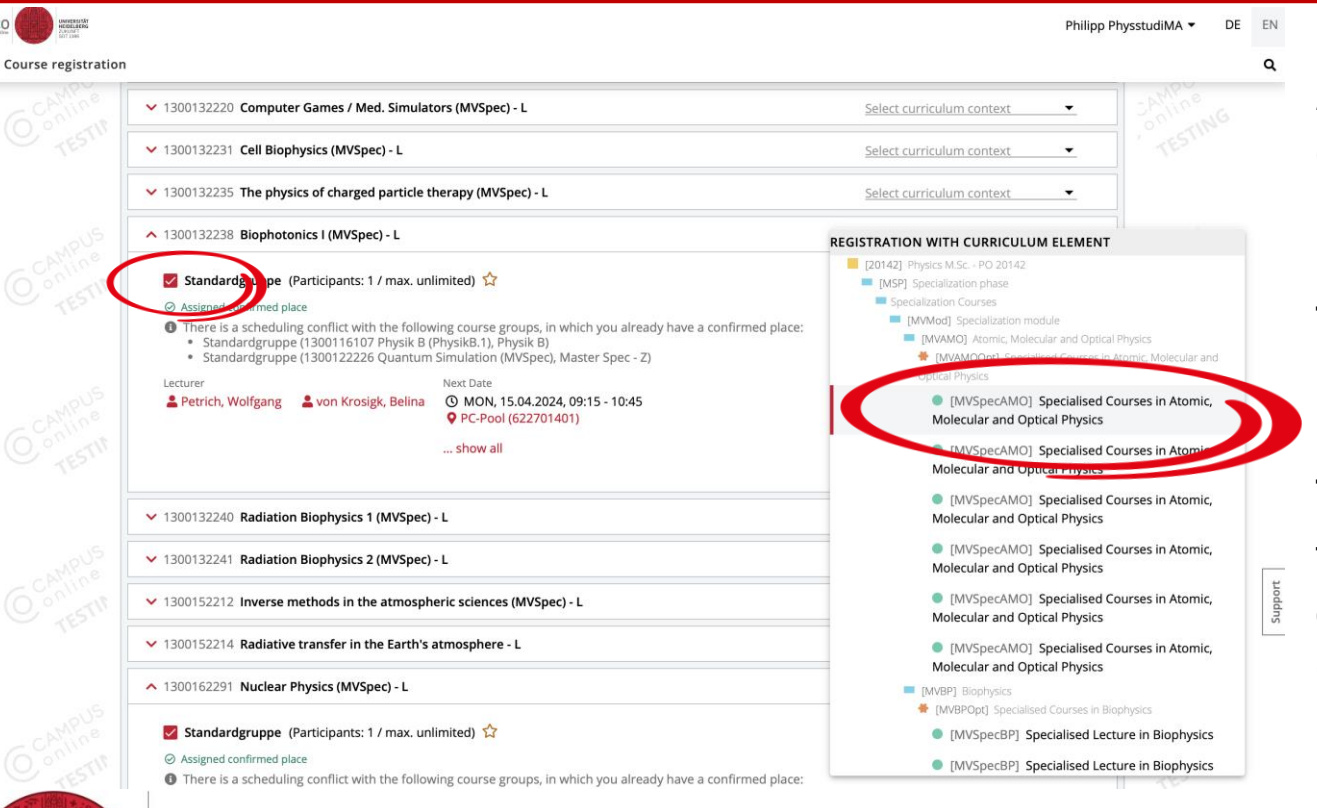

select standard group
 select curriculum
 context

There are only a few permitted contexts for large lectures.

There are placeholders for MVSpecs, select one of them

Caution! Do not place two lectures in the same placeholder

FAKULTÄT FÜR PHYSIK UND

ASTRONOMIE

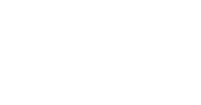

UNIVERSITÄT

HEIDELBERG

**7UKUNFT** 

**SEIT 1386** 

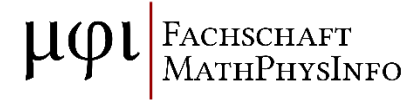

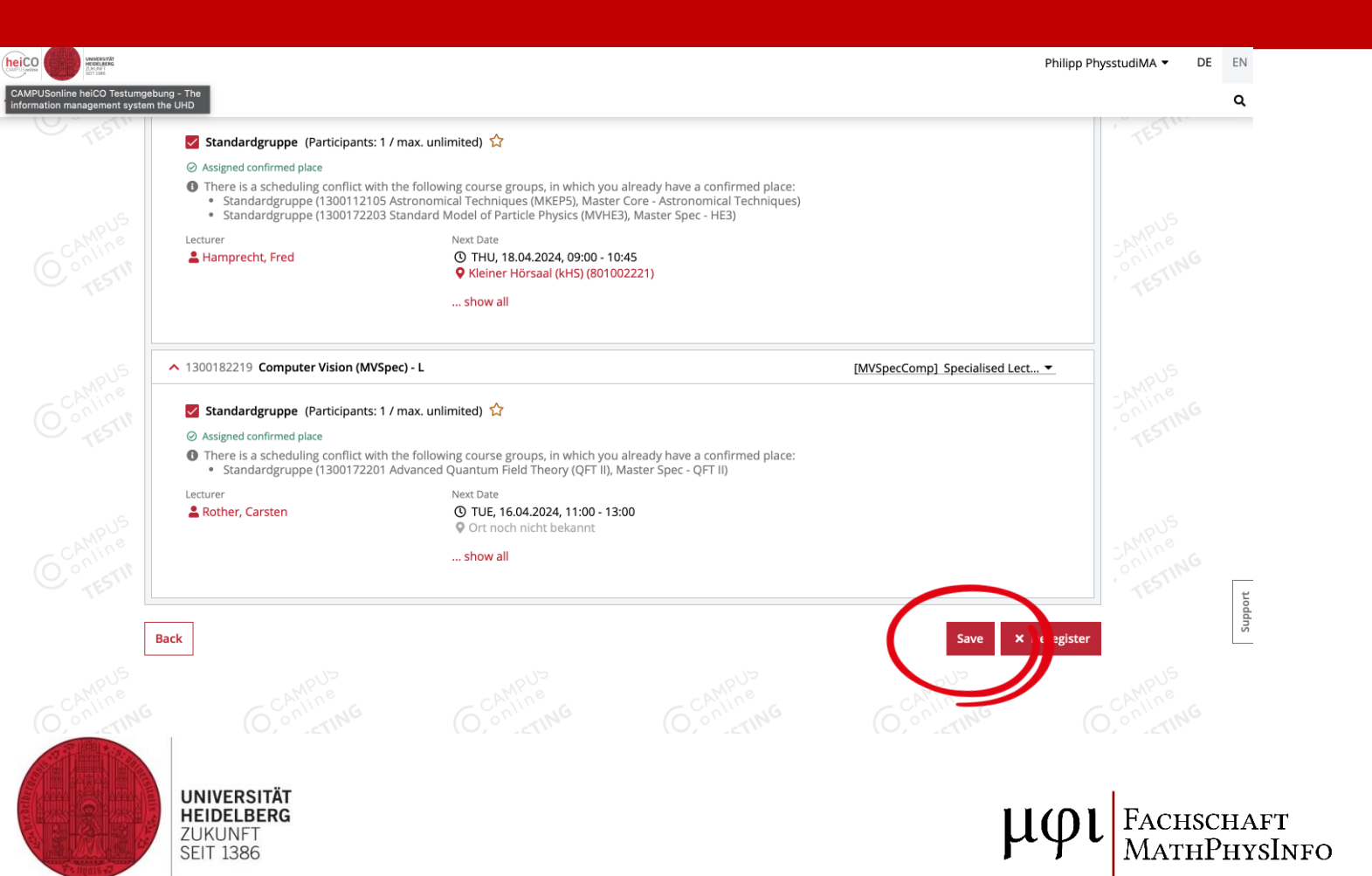

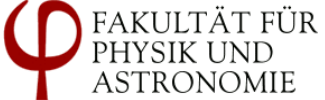

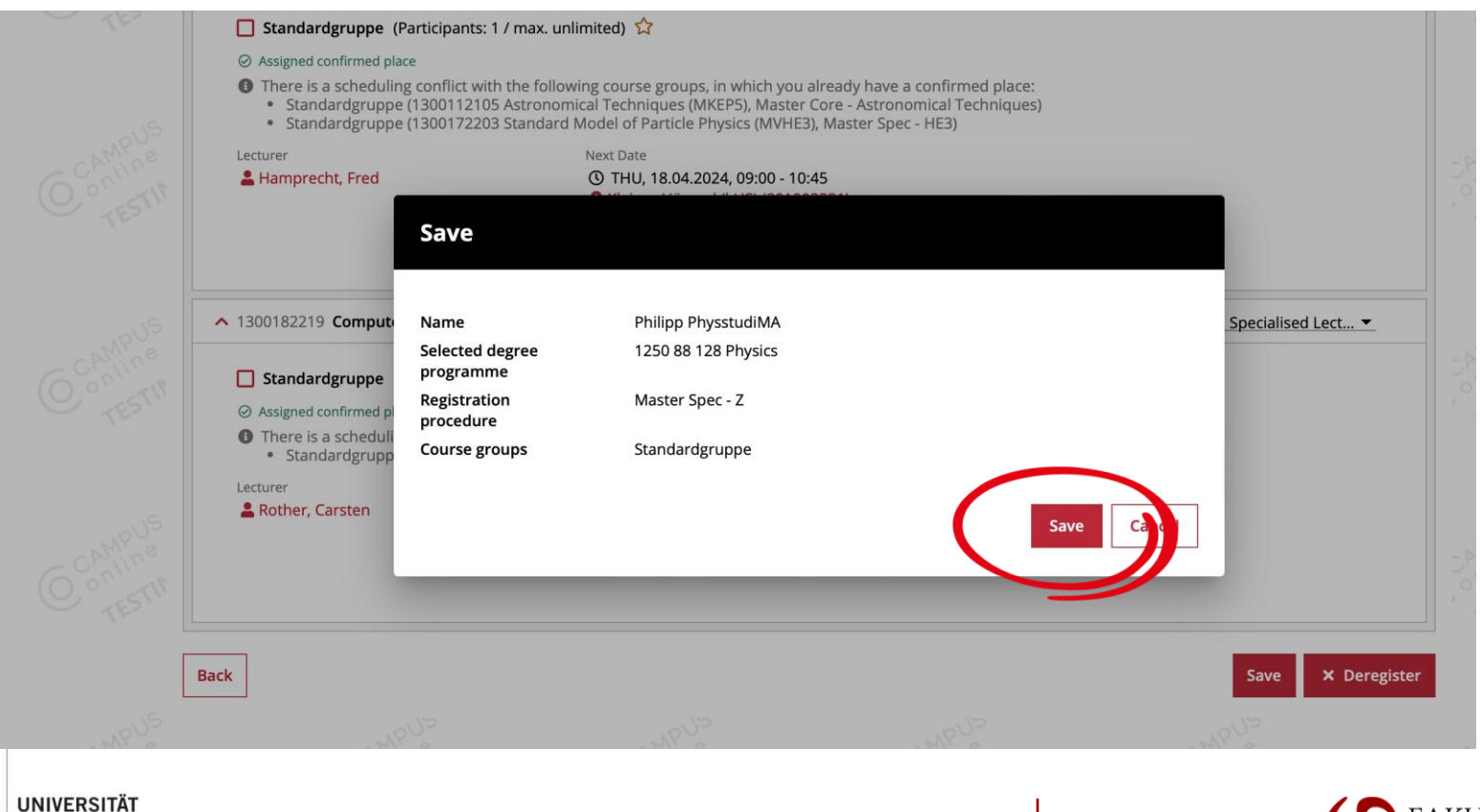

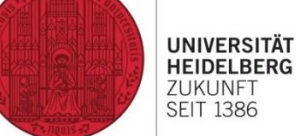

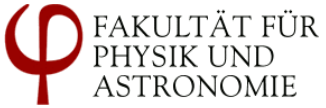

Fachschaft MathPhysInfo

#### **Registration: Requirements met**

| heiC | 0     |        | Amerik<br>Klipso<br>Jan                                                                                     |                                                                                         |                 | Fenja PhysstudiE                                                  | 3A ▼ DE | EN      |
|------|-------|--------|----------------------------------------------------------------------------------------------------|-----------------------------------------------------------------------------------------|-----------------|-------------------------------------------------------------------|---------|---------|
| ñ    | Cours | se reg | zistration                                                                                                  |                                                                                         |                 |                                                                   |         | ۹       |
|      |       |        | Select registration procedure for this course                                                               |                                                                                         |                 | Select groups                                                     |         |         |
|      |       |        | Registration suceeded.                                                                                      |                                                                                         |                 |                                                                   |         |         |
|      |       |        | Degree programme Physics - Bachelor                                                                         |                                                                                         |                 |                                                                   |         |         |
|      |       | 100    | Master Spec - Z<br>@ Requirements met<br>Registration perior<br>from 19.02.24, 00:00 to                     | o 14.04.24, 23:59                                                                       | Ranking options |                                                                   |         |         |
|      |       |        | Deregistration to 14.04.24, 23:59 Date of Allocation                                                        |                                                                                         | Participants    | For a possible maximum number of participants see<br>course group |         |         |
|      |       |        |                                                                                                    |                                                                                         |                 | Collapse all 🔨                                                    |         |         |
|      |       |        | 1300172206 Advanced Cosmology (MVSpec) -                                                                    | L                                                                                       |                 | [MVSpecTheo] Specialised Lect 💌                                   |         |         |
|      |       |        | <ul> <li>Standardgruppe (Participants: 1 / max. uni</li> <li>Requirements met </li> <li>Lecturer</li> </ul> | imited) 🟠<br>Next Date                                                                  |                 |                                                                   |         | Support |
|      |       |        | 🛓 Bartelmann, Matthias 🛛 💄 Maturi, Matteo                                                                   | <ul> <li>G FRI, 19.04.2024, 11:15 - 13:</li> <li>Kleiner Hörsaal (kHS) (8010</li> </ul> | 00<br>02221)    |                                                                   |         |         |
|      |       |        |                                                                                                    | show all                                                                                |                 |                                                                   |         |         |

"Prerequisites met" means that the login should work after updating the system. just wait a little and reload the page

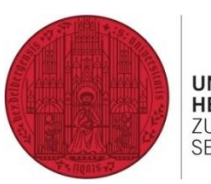

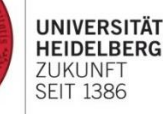

μφι Fachschaft MathPhysInfo

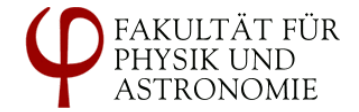

# Assigned confirmed place

| Course regis | atration                                                                                                    |                                                                                                    | Fenja Physstudii                                          | BA ▼ DE EN |
|--------------|----------------------------------------------------------------------------------------------------|----------------------------------------------------------------------------------------------------|-----------------------------------------------------------|------------|
|              | ✓ 1300162292 Experimentelle M                                                                                                    | ethoden in der Astroteilchenphysik II (MVSpec) - L                                                                                                    | Select curriculum context                                 |            |
|              | ▲ 1300172206 Advanced Cosmol                                                                                                    | ogy (MVSpec) - L                                                                                                    | [MVSpecTheo] Specialised Lect 💌                           |            |
|              | Standardgruppe (Participat<br>Assigned confirmed place<br>Lecturer     Bortelepage, Matthew 1                                                                                     | nts: 2 / max. unlimited) 🛱<br>Next Date<br>Maturi, Matteo O FRI, 19.04.2024, 11:15 - 13:00<br>O FRI, 19.04.2024, 11:15 - 13:00<br>O Kleiner Hörsaal (kHS) (801002221)<br>show all                                                                               |                                                           |            |
|              | ▲ 1300172209 Nonlinear Dynam                                                                                                    | ics and Pattern Formation (MVSpec) - L                                                                                                    | Select curriculum context                                 |            |
|              | <ul> <li>Standardgruppe (Participal</li> <li>There is a scheduling conflic</li> <li>Standardgruppe (130017<br/>Analytische Mechanik un</li> <li>Standardgruppe (130017</li> </ul> | nts: 0 / max. unlimited) 🟠<br>with the following course groups, in which you already have a confirmed<br>1102 Theoretische Physik II - Analytische Mechanik und Thermodynamik<br>d Thermodynamik)<br>2205 Advanced Quantum Theory (MVAMO2), Master Spec - AMO2) | i place:<br>(PTP2), Bachelor P - Theoretische Physik II - | Contres    |
|              | Lecturer                                                                                                    | Next Date<br>◎ MON, 15.04.2024, 14:15 - 16:00<br>♥ Großer Hörsaal (gHS) (801002008X)<br>show all                                                                                                    |                                                           | 6 contra   |
|              | ✓ 1300172210 Introduction to M                                                                                                    | athematica with applications to physics and statistics (MVSpec) - L                                                                                                    | Select curriculum context                                 |            |

UNIVERSITÄT HEIDELBERG ZUKUNFT SEIT 1386

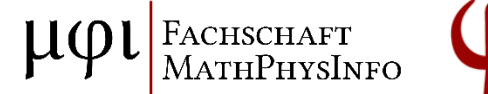

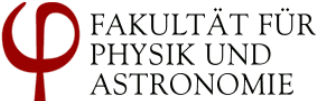

The registration was

successful as soon as

the status changes to

"Assigned confirmed

place "

# **Registration failed**

| Course regi                 | num<br>m                                                                                                    |                                                                                                    |                                      | Fenja PhysstudiB                                               | ia ▼ DE | EN<br>Q |
|-----------------------------|----------------------------------------------------------------------------------------------------|----------------------------------------------------------------------------------------------------|--------------------------------------|----------------------------------------------------------------|---------|---------|
| (C <sup>C<sup>N</sup></sup> | Select registration procedure for this course                                                                                                    |                                                                                                    |                                      | Select groups                                                  |         | MPU     |
| <u> </u>                    | Registration suceeded.           Degree programme           Physics - Bachelor                                                                                 |                                                                                                    |                                      |                                                                |         |         |
| CČ                          | Bachelor P - Experimentan bysik II - Transportproze<br>Place request entered<br>Registration pariod<br>Deregistration to 19.04.24, 23:59<br>Date of Allocation | sse, Elektrodynamik, Relativitä<br>19.04.24, 23:59                                                                                                    | t<br>Ranking options<br>Participants | For a possible maximum number of participants see course group |         |         |
|                             | ▲ 1300161107 Experimentalphysik II - Transport                                                                                                    | rrozesse, Elektrodynamik, Rela                                                                                                    | tivität (PEP2) - L                   | [PEP2-K] Exam Experimental Ph ▼                                |         | MPU     |
|                             | <ul> <li>Standardgruppe (Participants: 0 / max. unlir</li> <li>Place request entered</li> <li>Lecturer</li> <li>Schultz-Coulon, Hans-Christian</li> </ul>      | Next Date<br>(1) MON, 15.04.2024, 11:15 - 12<br>(2) MON, 15.04.2024, 11:15 - 12<br>(3) MON, 15.04.2024, 11:15 - 12<br>(4) MON, 15.04.2024, 11:15 - 12<br>(5) MON, 15.04.2024, 11:15 - 12<br>(5) MON, 15, 10 MON, 15, 10, 10 MON, 15, 10 MON, 15, 10 MON, 15, 10, 10, 10, 10, 10, 10, 10, 10, 10, 10 | ::00                                 |                                                                |         | Support |

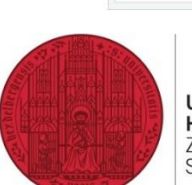

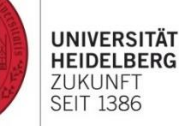

FACHSCHAFT MathPhysInfo

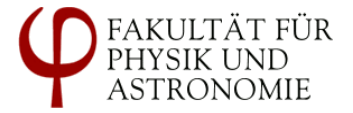

"Place request

register.

lecturer

entered" usually

Please contact the

means that you cannot

# **Register for further lectures**

| 🛓 Bartelmann, Matthias 🔹 Maturi, Matteo                                                                                                    | <ul> <li>FRI, 19.04.2024, 11:15 - 13:00</li> <li>Kleiner Hörsaal (kHS) (801002221)</li> <li>show all</li> </ul> |                                 |
|----------------------------------------------------------------------------------------------------|----------------------------------------------------------------------------------------------------|---------------------------------|
| 300172209 Nonlinear Dynamics and Patteri                                                                                                    | n Formation (MVSpec) - L                                                                                        | Select curriculum context       |
| 00172210 Introduction to Mathematica wi                                                                                                    | th applications to physics and statistics (MVSpec) - L                                                          | Select curriculum context 🔹     |
| 1300172211 Quantum Computing (MVSpec)                                                                                                    | L                                                                                                    | Select curriculum context -     |
| 1300172212 From Black Holes to Gravitation                                                                                                    | al Waves: Theory meets Observations (MVSpec) - L                                                                | Select curriculum context -     |
| 1300172213 Yang-Mills thermodynamics and                                                                                                    | applications in particle physics / cosmology (MVSpec) - L                                                       | [MVSpecTheo] Specialised Lect 👻 |
| <ul> <li>Standardgruppe (Participants: 1 / max. ur</li> <li>Assigned confirmed place</li> <li>Lecturer</li> <li>Bartelmann, Matthias</li> <li>Hofmann, Ralf</li> </ul> | limited) ☆ Next Date ③ MON, 29.07.2024, 09:00 - 13:00 ④ Übungsraum (801003306) show all                         |                                 |
| 1300172215 Non-perturbative aspects of gau                                                                                                    | ige theories (MVSpec) - L                                                                                       | Select curriculum context -     |
| 300172218 Theoretical Quantum Optics (M                                                                                                    | /Spec) - L                                                                                                    | Select curriculum context       |
| 1200182201 Coometric Machine Learning in                                                                                                    | Quantum Chemistry (MVSnor)                                                                                      | DAVEnosCompl Englished Last     |

To register for a second lecture using the same registration procedure, the check mark for the first lecture must remain set, then register as before

Assigned confirmed place

UNIVERSITÄT

HEIDELBERG ZUKUNFT

**SEIT 1386** 

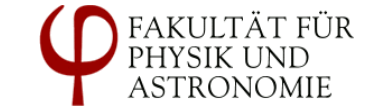

<sup>11</sup>PHVSINFO

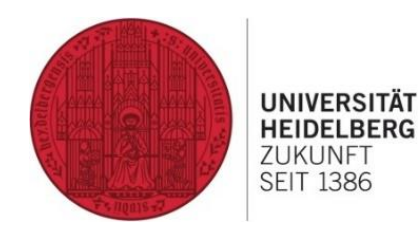

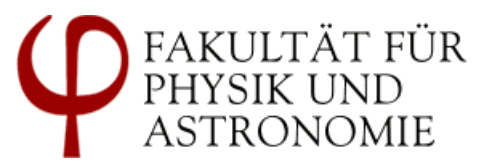

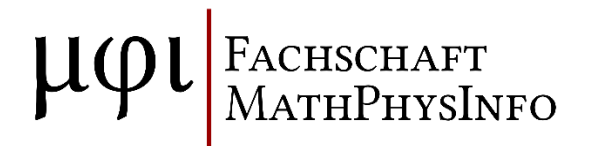

# **Questions?**

=> heicohelp@physik.uni-heidelberg.de